# DocuSign Instructions for Sending the HPAG Wealth Management Services Agreement (WMSA)

When sending the WMSA (formerly known as the DAMA) through eSignature, <u>you must send the WMSA</u> <u>separately from the other account paperwork in its own envelope.</u> Unlike the LPL forms, the WMSA must be reviewed by our compliance department of HighPoint. Once that has been completed it will be sent to Michelle Juras for signature, whereas all other account paperwork is reviewed by the LPL Home Office and is signed either by the OSJ, OSJ Delegate, or home office compliance department.

## Steps to Send the WMSA

### Step 1: Log into ClientWorks. Select Menu and choose Tools

| Client Management<br>Enter Trade   Create New Account                                           | 💄 Lisa Mahaffa                | Log O    | ut 🛞 🖪                                      | ٩     | 0 3 | Menu       |
|-------------------------------------------------------------------------------------------------|-------------------------------|----------|---------------------------------------------|-------|-----|------------|
| Home Practice Metrics Clients Accounts Groups                                                   | Investments Orders            | Acti     | ClientWorks                                 |       |     |            |
| System News & Alerts                                                                            |                               |          | BranchNet                                   |       |     | ^2         |
| Attention All Users:                                                                            |                               |          | Olient Managen                              | nent  |     | -          |
| 05/17/2018<br>Tech Support is now available for assistance with login related inquiries on Satu | urdays and Sundays from 9:00, | AM EST · | <table-cell-rows> Trading</table-cell-rows> |       |     | >          |
|                                                                                                 |                               | -        | Quotes and Ma                               | rkets |     | > -        |
|                                                                                                 |                               |          | 🌔 Client Reporting                          | 9     |     |            |
|                                                                                                 |                               |          | Resource Cente                              | er    |     |            |
|                                                                                                 |                               |          | Notifications                               |       |     | >          |
| show all                                                                                        |                               | -        | Tools                                       |       |     | > -        |
| ан <b>ут</b> ан                                                                                 |                               |          | Compliance                                  |       |     | > <b>~</b> |

### Step 2: Select E-Signature (DocuSign)

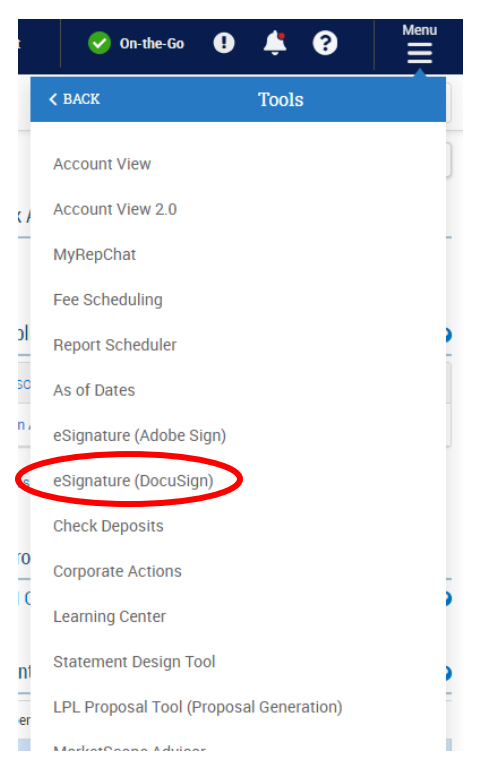

### Step 3: Once in DocuSign, select start, envelopes, Use a Template

#### **Get Started**

#### Go to Templates >

| ·          |                   |                        |        |
|------------|-------------------|------------------------|--------|
| 1          |                   |                        |        |
| I Sign of  | or get signatures |                        |        |
| ,<br> <br> | Start 👻           |                        |        |
| 1          | AGREEMENTS        |                        |        |
| l          | Envelopes >       | 🖂 Send an Envelope 💶 _ | ا<br>ر |
|            |                   | 🗇 Use a Template       |        |
|            |                   |                        | $\sim$ |

### Step 4: Select "Shared with Me"

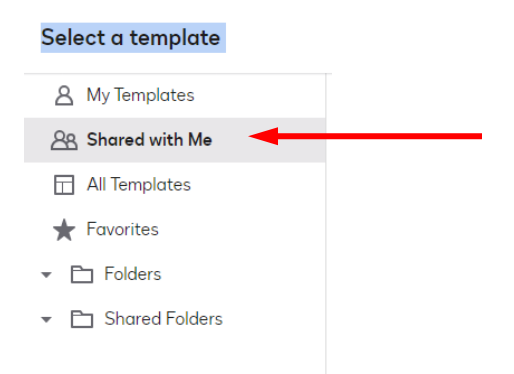

# Step 5: Type HighPoint in search box, hit enter and select "Highpoint – Wealth Management Service Agreement (WMSA)" then "Add Selected"

| 8 My Templates                                                                          |                                                                                                    |                                                                                                    |                         |  |
|-----------------------------------------------------------------------------------------|----------------------------------------------------------------------------------------------------|----------------------------------------------------------------------------------------------------|-------------------------|--|
| A Shared with Me                                                                        | Q highpoint X                                                                                                    |                                                                                                    |                         |  |
| All Templates            → Favorites             → Folders             → Shared Folders | Q. highpoint       X         PRESUIS       NAME \$         O       - HighPoint - Rollover Rationale         O       - HighPoint - Wealth Management Services Agreement (WMSA)         O       - HighPoint - Wealth Management Services Agreement (WMSA)         O       - HighPoint - F450 Annual Client Meeting         O       - HighPoint - S(2!) Erisa Discretionary Asset Management Agreement         O       - HighPoint - Financial Planning Consulting Delivery Receipt         O       - HighPoint - Financial Planning One-Time Agreement         O       - HighPoint - Financial Planning Subscription Agreement         O       - HighPoint - Financial Planning Subscription Agreement         O       - HighPoint - Financial Planning Subscription Agreement         O       - Highpoint - Outside Advisory Account Form | OWNER \$ CMG Executive Benefits LPL Staff 5 LPL Staff 5 LPL Staff 5 LPL Staff 9 CMG Executive Benefits LPL Staff 5 LPL Staff 5 LPL Staff 5 LPL Staff 5 | LAST CHANGE             |  |
|                                                                                         | O - Highpoint - Addendum A                                                                                                    | LPL Stoff 5                                                                                                    | 3/19/2021   10:13:17 AM |  |

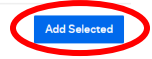

Step 6: Enter the recipient's information, client's name and email address. Next, add access authentication by entering the last 4 digits of the client's social security number.

| Some or | the recipi | ents are locked and cannot be changed Learn More |                   |             |
|---------|------------|--------------------------------------------------|-------------------|-------------|
| 🗸 Set   | signing o  | rder View                                        |                   |             |
|         |            | Account Holder 1                                 | 🥖 NEEDS TO SIGN 🔻 | CUSTOMIZE 🔻 |
|         |            | Name *                                           |                   |             |
|         |            | 8                                                |                   |             |
|         |            | Email *                                          |                   |             |
|         |            |                                                  |                   |             |
| 1       | _          |                                                  |                   |             |
|         | e,         | Access Code                                      |                   | ^           |
|         | E          | Enter access code *                              |                   |             |
|         | Co         | odes are not case-sensitive.                     |                   |             |
|         |            |                                                  |                   |             |

Step 7: (If Applicable) Repeat the same steps completed for the first client. If there is no second account holder, please delete Account Holder 2.

|             | Account Holder 2                                                                                                    | 🖉 NEEDS TO SIGN 🔻 | CUSTOMIZE 🔻 |
|-------------|----------------------------------------------------------------------------------------------------|-------------------|-------------|
|             | Name *                                                                                                    |                   |             |
|             | 8                                                                                                    |                   |             |
|             | Email *                                                                                                    |                   |             |
|             |                                                                                                    |                   |             |
|             |                                                                                                    |                   |             |
|             |                                                                                                    |                   |             |
|             | P Access Code                                                                                                    |                   | ^           |
| · · · · · · | Access Code                                                                                                    |                   | ^           |
| <u>م</u> ر  | Access Code  Enter access code *                                                                                                    |                   | ^           |
|             | Access Code     Enter access code * Codes are not case-sensitive.                                                                                                    |                   | ^           |
|             | Access Code     Enter access code * Codes are not case-sensitive. You must provide this code to the signer.                                                                        |                   | ^           |
|             | Access Code     Enter access code * Codes are not case-sensitive. You must provide this code to the signer. This code is available for you to review on the Envelope Details page. |                   | ^           |

Step 8: Enter the advisor's name and email address. Then, add access code by entering the last 4 digits of the advisor's social security number.

| 7         7         7         7         7         7         8         Access Code         Enter access code *         Codes are not case-sensitive.         You must provide this code to the signer.         This code is available for you to review on the Envelope Details page.         Your tomplete requires this president to bars on access code.                                                                                                    | _ |      | Advisor 1                                                           | 🖉 NEEDS TO SIGN 🔻 | CUSTOMIZE 🔻 |
|----------------------------------------------------------------------------------------------------|---|------|---------------------------------------------------------------------|-------------------|-------------|
| 7<br>Final *<br>Encil *<br>Codes are not case-sensitive.<br>You must provide this code to the signer.<br>This code is available for you to review on the Envelope Details page.<br>Your template requirer this major are space and                                                                                                    |   |      | Name *                                                              |                   |             |
| 7  Paral *  Final *  Final * |   | H    | 8                                                                   |                   |             |
| 7  Access Code  Enter access code *  Codes are not case-sensitive. You must provide this code to the signer. This code is available for you to review on the Envelope Details page. Your tamplete requires this register to brain an access code                                                                                                    |   |      | Email *                                                             |                   |             |
| 7 Access Code Enter access code * Codes are not case-sensitive. You must provide this code to the signer. This code is available for you to review on the Envelope Details page. Your tamplete requires this register to brain an access code                                                                                                    |   |      |                                                                     |                   |             |
| Access Code     Enter access code *     Codes are not case-sensitive.     You must provide this code to the signer.     This code is available for you to review on the Envelope Details page.     Your template requires this register to brave an access code.                                                                                                    | 7 |      |                                                                     |                   |             |
| Enter access code * Codes are not case-sensitive. You must provide this code to the signer. This code is available for you to review on the Envelope Details page. Your tamplate requires this register to brain an access code.                                                                                                    |   | ٩    | Access Code                                                         |                   | ^           |
| Codes are not case-sensitive.<br>You must provide this code to the signer.<br>This code is available for you to review on the Envelope Details page.                                                                                                    |   | Er   | nter access code *                                                  |                   |             |
| You must provide this code to the signer.<br>This code is available for you to review on the Envelope Details page.                                                                                                    |   | Coo  | des are not case-sensitive.                                         |                   |             |
| This code is available for you to review on the Envelope Details page.                                                                                                    |   | You  | must provide this code to the signer.                               |                   |             |
| Your tomplate requires this reginant to have an appears and                                                                                                    |   | This | s code is available for you to review on the Envelope Details page. |                   |             |
| rour template requires this recipient to have an access code.                                                                                                    |   | You  | r template requires this recipient to have an access code.          |                   |             |

# Step 9: (If Applicable) Repeat the same steps completed for the first advisor. If there is no second advisor, please delete Advisor 2.

|                            | Advisor 2                                                                                                    | 🖉 NEEDS TO SIGN 🔻 | CUSTOMIZE 🔻 📋 |
|----------------------------|----------------------------------------------------------------------------------------------------|-------------------|---------------|
|                            | Name *                                                                                                    |                   |               |
|                            | 8                                                                                                    |                   |               |
|                            | Email *                                                                                                    |                   |               |
|                            |                                                                                                    |                   |               |
|                            |                                                                                                    |                   |               |
|                            |                                                                                                    |                   |               |
| ,e                         | Access Code                                                                                                    |                   | ^             |
| P                          | Access Code                                                                                                    |                   | ^             |
| ٩                          | Access Code                                                                                                    |                   | ^             |
| <b>پ</b><br>E              | Access Code Enter access code *                                                                                                    |                   | ^             |
| یم<br>E<br>Co<br>You       | Access Code Enter access code * Dedes are not case-sensitive. u must provide this code to the signer.                                                                                  |                   | ^             |
| ی<br>و<br>ک<br>ک<br>ک<br>ک | Access Code<br>Enter access code *<br>odes are not case-sensitive.<br>u must provide this code to the signer.<br>his code is available for you to review on the Envelope Details page. |                   | ^             |

# Step 10: Enter Admin Reviewer's Name (WMSA Reviewer), email address (<u>dama@hiptpartners.com</u>) and access code (0219).

|    | Admin Reviewer                                                       | 🖉 NEEDS TO SIGN 🔻                                                                                                    | CUSTOMIZE 🔻                                                                                                    | Î                                                                                                    |
|----|----------------------------------------------------------------------|----------------------------------------------------------------------------------------------------|----------------------------------------------------------------------------------------------------|----------------------------------------------------------------------------------------------------|
|    | Name *                                                               |                                                                                                    |                                                                                                    |                                                                                                    |
|    | 8                                                                    |                                                                                                    |                                                                                                    |                                                                                                    |
|    | Email *                                                              |                                                                                                    |                                                                                                    |                                                                                                    |
|    |                                                                      |                                                                                                    |                                                                                                    |                                                                                                    |
|    |                                                                      |                                                                                                    |                                                                                                    |                                                                                                    |
| "P | Access Code                                                          |                                                                                                    |                                                                                                    | ^                                                                                                    |
| E  | inter access code *                                                  |                                                                                                    |                                                                                                    |                                                                                                    |
| Co | des are not case-sensitive.                                          |                                                                                                    |                                                                                                    |                                                                                                    |
| Yo | u must provide this code to the signer.                              |                                                                                                    |                                                                                                    |                                                                                                    |
| Th | is code is available for you to review on the Envelope Details page. |                                                                                                    |                                                                                                    |                                                                                                    |
|    |                                                                      |                                                                                                    |                                                                                                    |                                                                                                    |
|    | II<br>E<br>Co<br>You<br>Th                                           | Admin Reviewer          Name *         Image: Image: | Admin Reviewer Name * Name * Email * Codes are not case-sensitive. You must provide this code to the signer. This code is available for you to review on the Envelope Details page. | Admin Reviewer     Name *   Image: Image: I |

# Step 11: Enter Branch Manager/OSJ Delegate Michelle Juras in the name field, enter email address (<u>michelle.juras@hiptpartners.com</u>) and access code (2651).

|    | Branch Manager 1                                                     | 🖉 NEEDS TO SIGN 🔻 | CUSTOMIZE 🔻 |
|----|----------------------------------------------------------------------|-------------------|-------------|
|    | Name *                                                               |                   |             |
|    | 8                                                                    |                   |             |
|    | Email *                                                              |                   |             |
|    |                                                                      |                   |             |
| ۾  | Access Code                                                          |                   | •           |
| E  | Enter access code *                                                  |                   |             |
| Co | odes are not case-sensitive.                                         |                   |             |
| Yo | u must provide this code to the signer.                              |                   |             |
|    | his code is available for you to review on the Envelope Details page |                   |             |
| Th | no ocao lo aranapio for for conorte en año Entenopo Botano pago.     |                   |             |

| Email Subject *                    |  |  |
|------------------------------------|--|--|
| Please review & sign your document |  |  |
| Characters remaining: 66           |  |  |
| Email Message                      |  |  |
| Enter Message                      |  |  |
|                                    |  |  |

### After all information is entered and a personalized message is added Select "NEXT" in the right-hand corner

Step 13: Fill in the missing areas, account number, Rep ID, client information; (name(s), address, and email address), advisor(s) and annual fee.

| 11                         | Wealth Management Services Agreement |
|----------------------------|--------------------------------------|
|                            | Account Number 1234-5678             |
| HIGHPOINT<br>ADVISOR GROUP | Rep ID 1234                          |

### 1. Client Information

| John Smith                                                                                                    |                                                                                                    |
|----------------------------------------------------------------------------------------------------|----------------------------------------------------------------------------------------------------|
| Client Name(s)                                                                                                    |                                                                                                    |
| 123 Fake Street, Downers Grove, IL 60515<br>Street Address, City, State, Zip Code                                                                            |                                                                                                    |
| JSMITH@gmail.com<br>Email Address - By providing an email address, the undersigned C<br>forth in Section 24 of the attached "Important Disclosures" which is | lient(s) consent to the electronic delivery of documents as set<br>an important part of, and incorporated into, this Agreement. |
| Check this box if the account is being funded through a rollove Rationale Form must be submitted if this box is checked.                                     | r from an employer-sponsored retirement plan. The Rollover                                                                      |
| Investment Advisor Benrecentetive Information                                                                                                    |                                                                                                    |

#### 2. Investment Advisor Representative Information

| Text                                 |  |
|--------------------------------------|--|
| Investment Advisor Representative(s) |  |

3. Fees. HighPoint Advisor Group, LLC (HPAG) shall provide the services described in this Agreement for the undersigned Client(s) for the agreed upon annual fee. See Section 3 of the attached Important Disclosures.

| HPAG Annual Fee* %                             | Text |
|------------------------------------------------|------|
| LPL Financial MAS Fee (only for MAS Accts)** % | Text |

\* For tiered fee schedules, attach a copy of the fee schedule.

\*\*For Clients participating in LPL Financial's Manager Access Select ("MAS") platform, Client acknowledges that the above annual fees are subject to change based on changes in the Client's account value and the specific MAS investment program chosen by the Client.

Step 15: Assure to check off the 'Discretionary Asset Management Services' on the second page, if this box is not checked off the WMSA will be rejected.

 Wealth Management Services. Subject to the terms and conditions of this Agreement, HighPoint Advisor Group, LLC ("we") shall provide you with the following services ("Services") (please check each box as appropriate):

Discretionary Asset Management Services ("DAM  $\checkmark$ Services"): We have full and exclusive discretionary authority, without first consulting you, to purchase and/or sell the securities and other assets (collectively, "Assets") within your account ("Account") and, in that connection, to make determinations as to which Assets, including, but not limited to, stocks, bonds, mutual funds, index funds, exchange traded funds, and other securities and/or contracts relating to the same, on margin (if a separate written margin authorization has been granted), and short-term money-market instruments, where the Assets are to be bought or sold for your Account without obtaining your consent of or consulting with you in accordance with your investment needs, goals and objectives as communicated to us. You hereby appoint us as your attorney-in-fact and grant us limited power-of-attorney with discretionary trading authority over the Account to buy, sell, or otherwise effect investment transactions involving the Assets. You further acknowledge that (i) we are authorized, without seeking your prior consent or consulting with you, to consent to, or request any action, on the part of such corporations or other entities whose securities are held in the Account, and to participate in, reorganizations,

#### Step 16: Once everything has been completed, hit send.

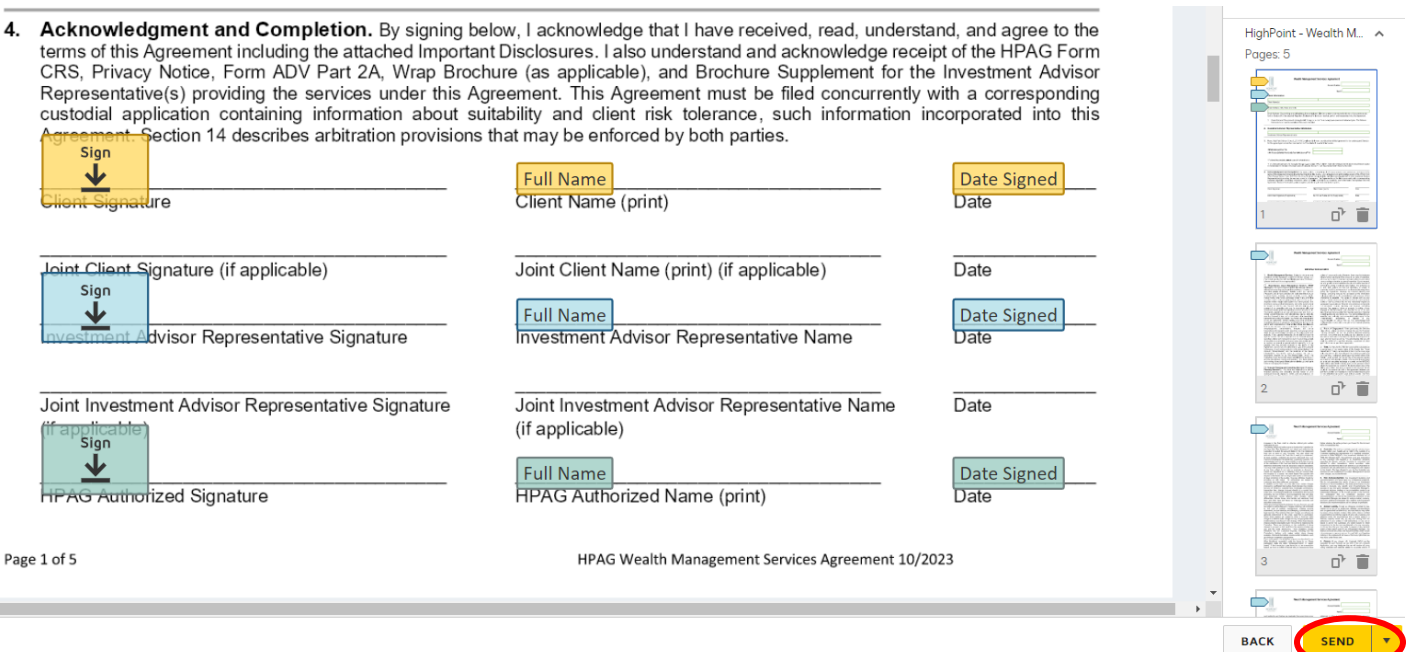